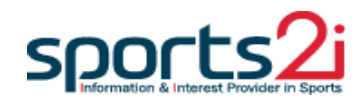

# 대한핸드볼협회 선수 등록 시스템 메뉴얼

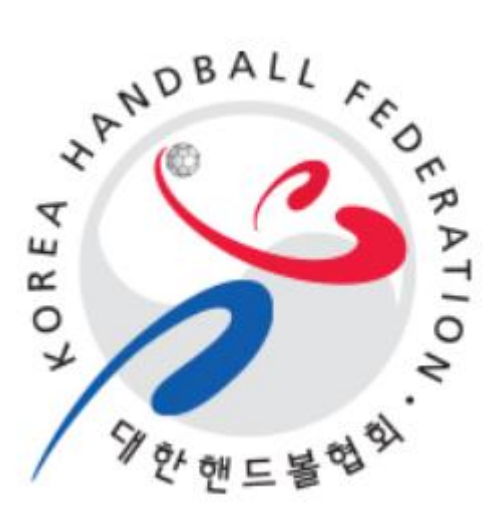

## 사이트 접속 방법

- 1. 주소를 직접 입력하여 접속
  - 웹브라우저 주소창에 <u>https://khf-regi.sports2i.com</u> 를 입력.

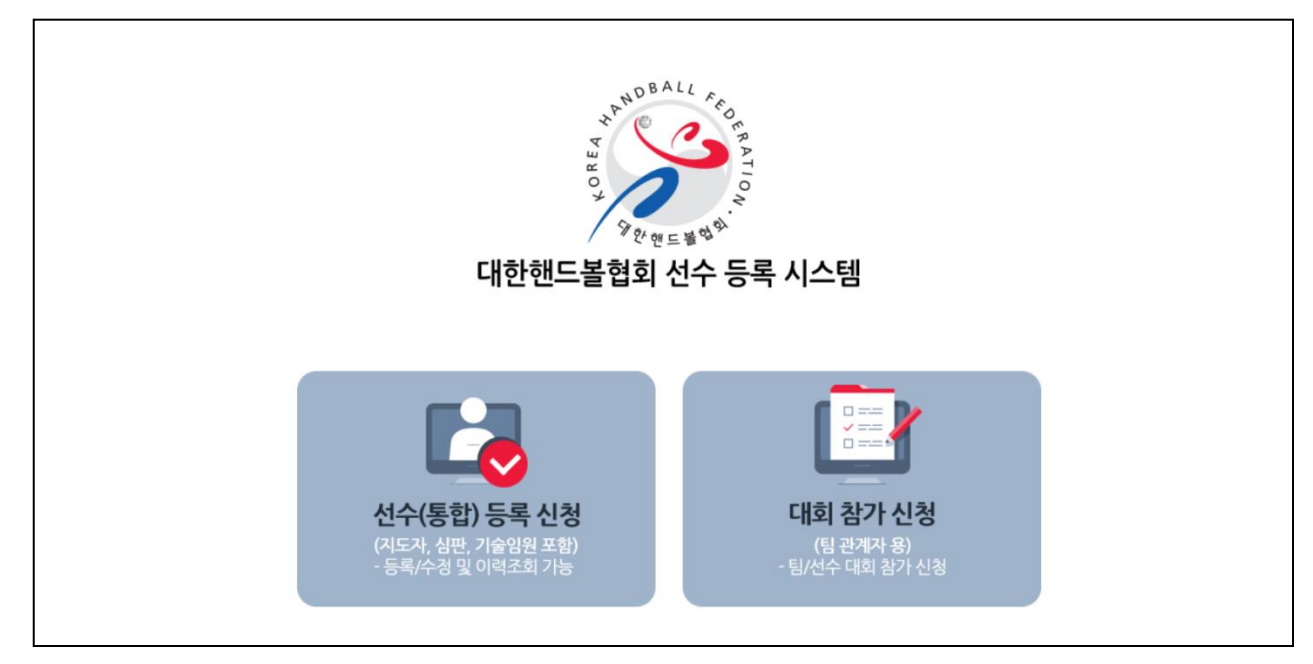

#### - 위 사진은 선수 등록 시스템의 메인 화면.

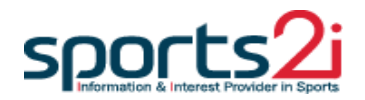

선수등록

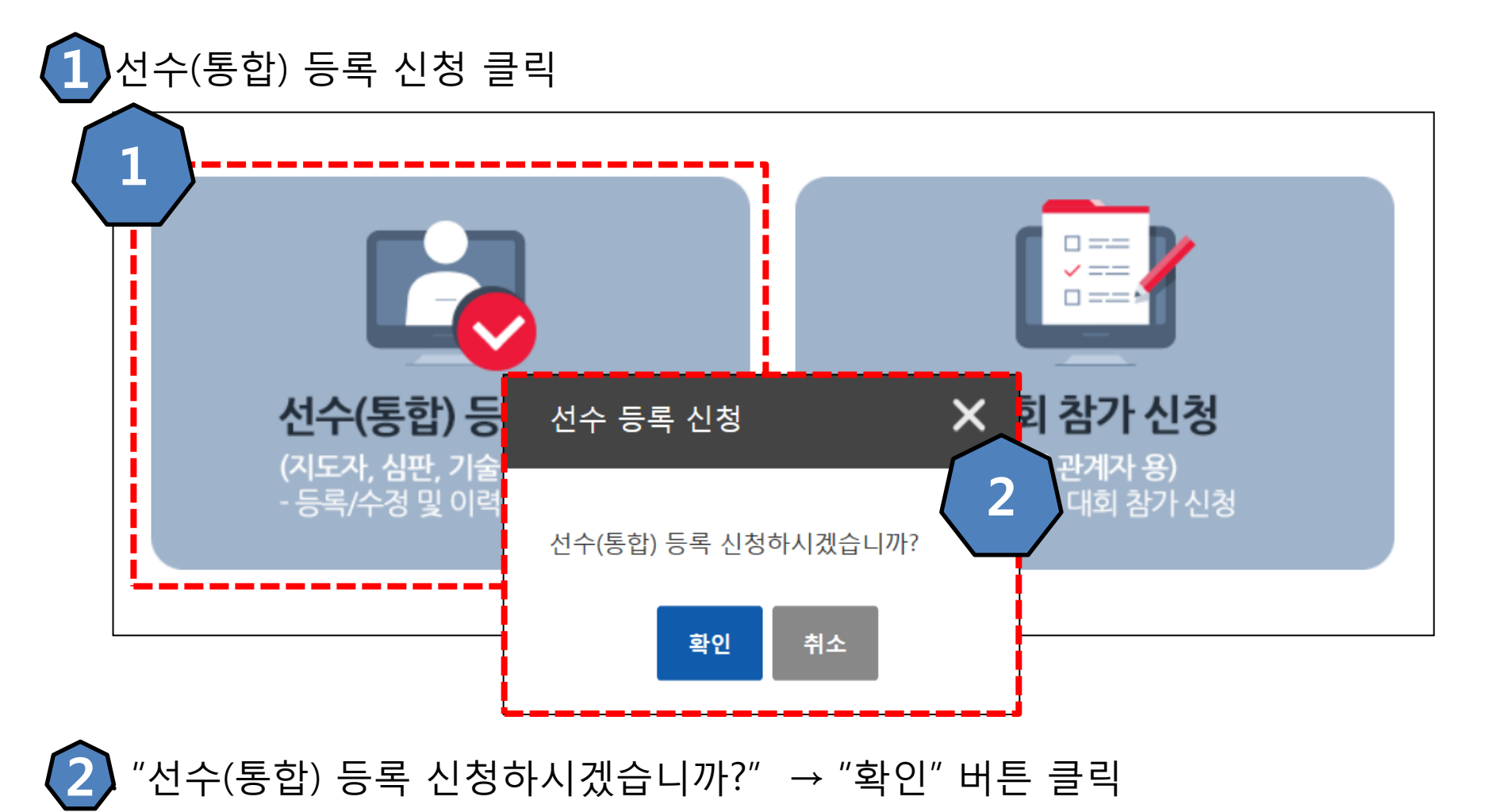

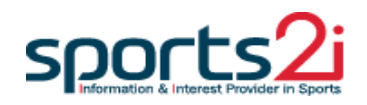

## 본인인증(휴대폰 & 아이핀)

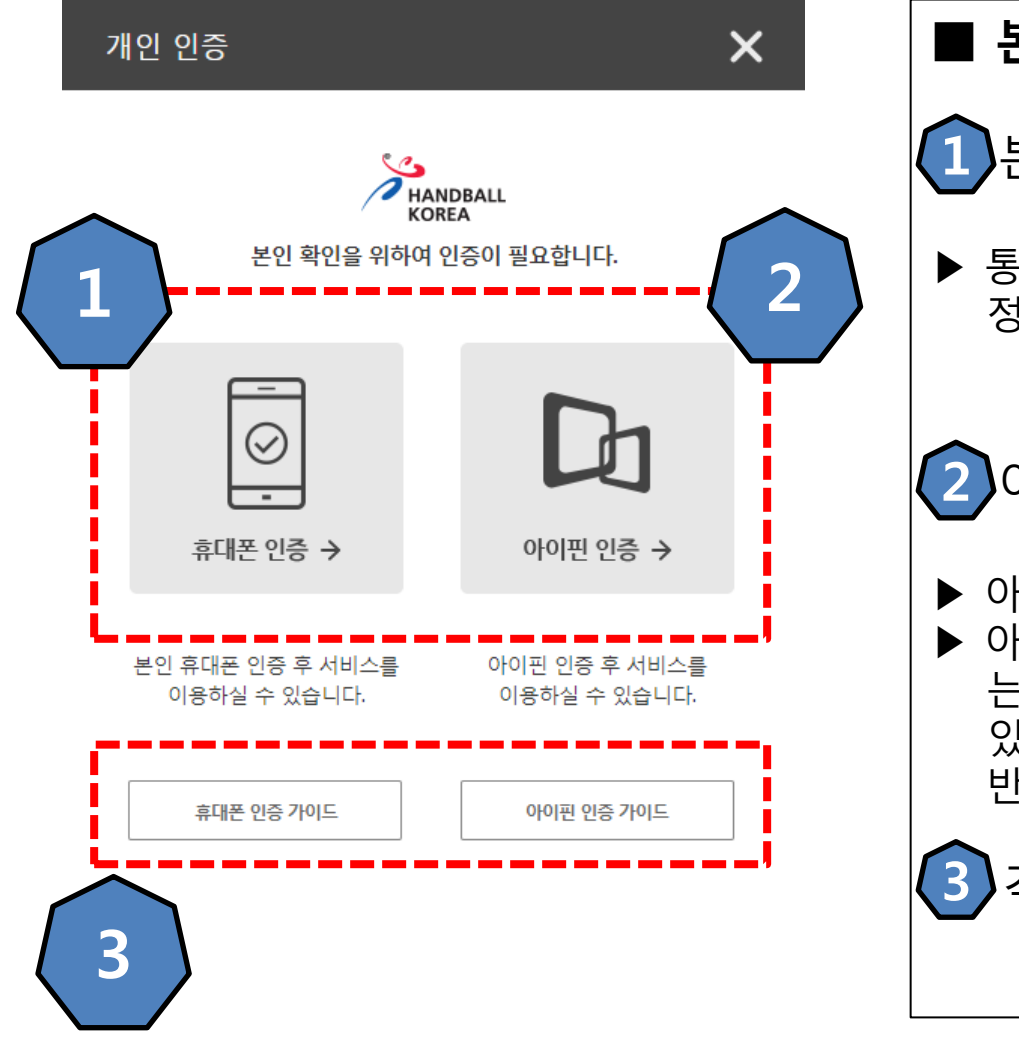

# ■ 본인 인증 방법 1 본인명의휴대폰 인증

통신사에 본인명의로 가입한 휴대폰 정보를 이용하여 본인 인증.

## 2 아이핀(I-PIN) 인증

- ▶ 아이핀 혹은 마이핀 계정을 이용하여 본인 인증.
- 아이핀을 온라인상으로 발급받기 어려운 사용자 는 가까운 주민센터를 방문하여 발급 받을 수 있으므로 본인명의 휴대폰이 없을 경우 아이핀을 반드시 발급받아야 함.

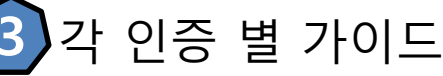

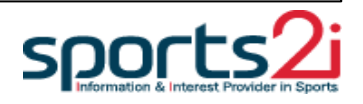

#### 본인인증(휴대폰 & 아이핀)

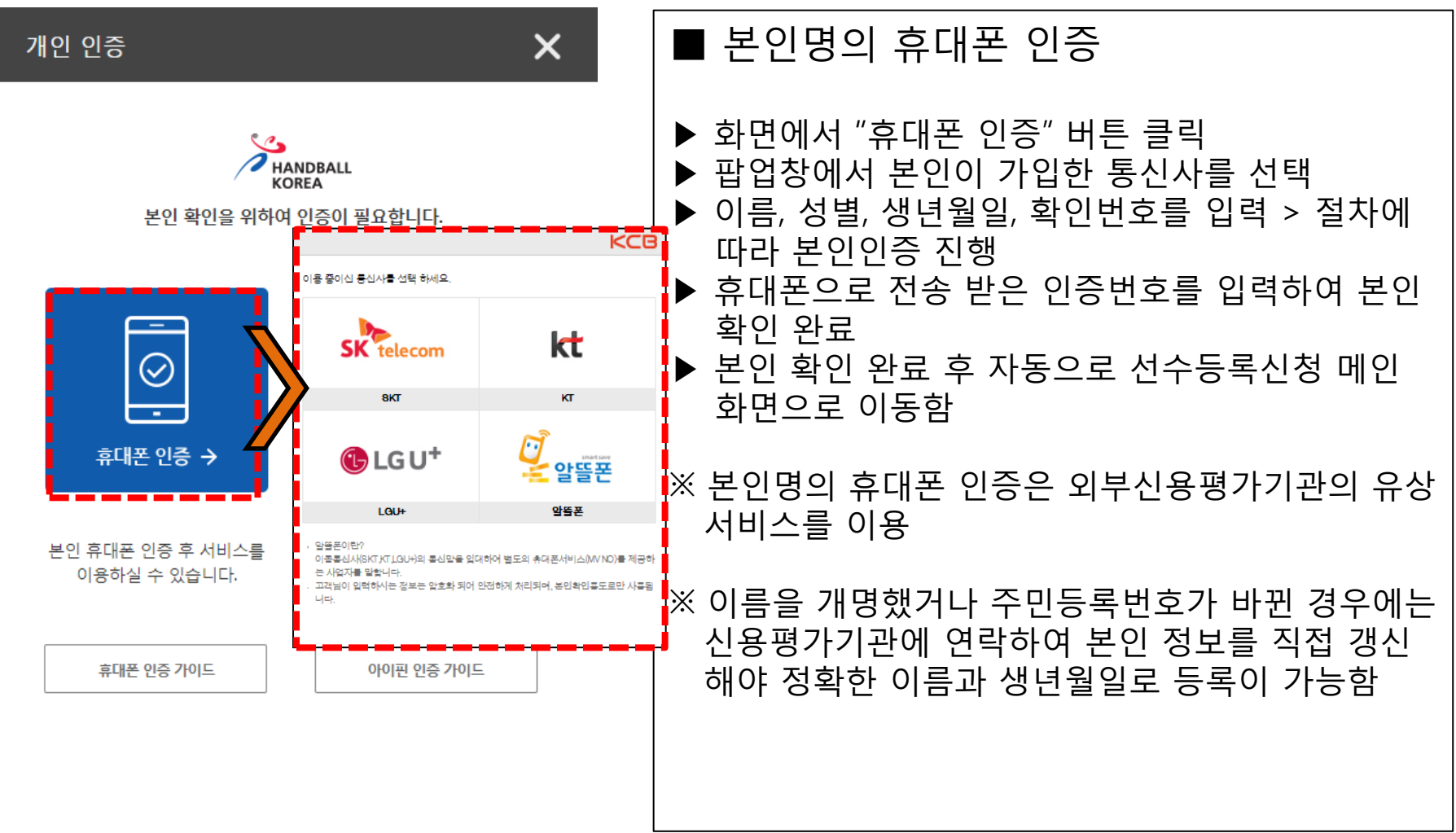

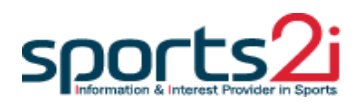

## 본인인증(휴대폰 & 아이핀)

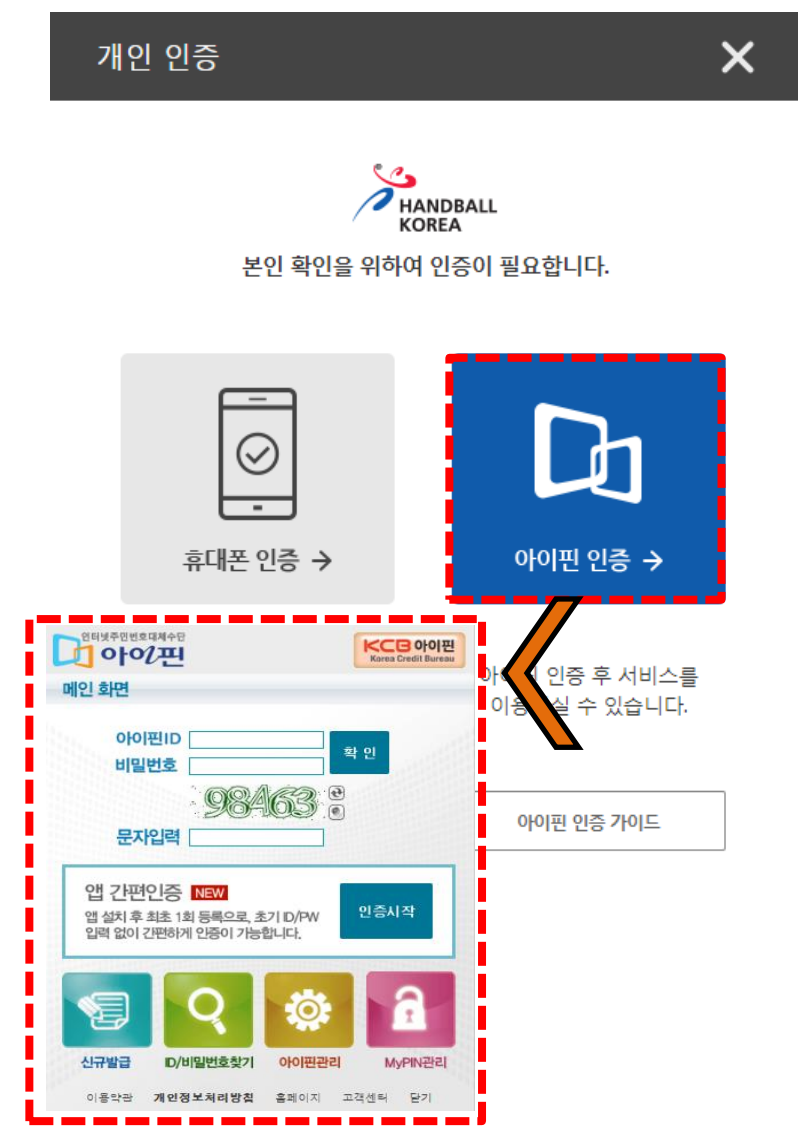

| ■ 아이핀(I-PIN) 인증                                                                                                    |
|----------------------------------------------------------------------------------------------------|
| <ul> <li>화면에서 "아이핀 인증" 버튼 클릭</li> <li>본인이 생성한 아이핀 아이디와 비밀번호, 문자를<br/>입력하여 인증 진행</li> <li>본인 확인 완료 후 자동으로 선수등록신청 메인<br/>화면으로 이동함</li> </ul> |
| ※ 아이핀 인증은 외부신용평가기관의 유상 서비스를<br>이용                                                                                                    |
| ※ 이름을 개명했거나 주민등록번호가 바뀐 경우에는<br>신용평가기관에 연락하여 본인 정보를 직접 갱신<br>해야 정확한 이름과 생년월일로 등록이 가능함                                                       |
|                                                                                                    |

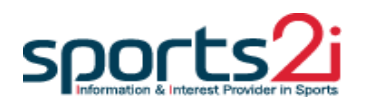

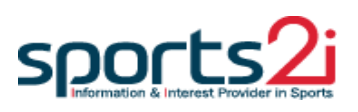

#### ▶ "선수(통합) 등록" → "선수등록 신청서 작성" 클릭

#### ■ 위 사진은 본인인증 후 홈페이지 메인화면

선수(통합) 등록 신청

본인인증(휴대폰 & 아이핀)

HANDBALL 선수(통합)등록 📳 조동혁 이용안내 이력조회 LOGOUT KOREA 선수등록 신청서 작성 개인정보 확인 및 수정 선수등록 신청서 인쇄 진행상황 개인정보 소속변경(이적)신청 선수 지도자 심판 기술위원 성명 조동혁 생년월일 1993.02.05 체육인번호 성별 남 조동혁님 2019년도에 선수로 등록 신청한 내역이 없습니다. 시도 및 시군구 소속팀 종별 대한핸드볼협회 연락처 6 Z Ð 4 ిం 신청서 작성 신청정보 확인/수정 신청서 인쇄 소속변경(이적)신청 02-6200-1442

#### 선수등록 신청서 작성(Step 1)

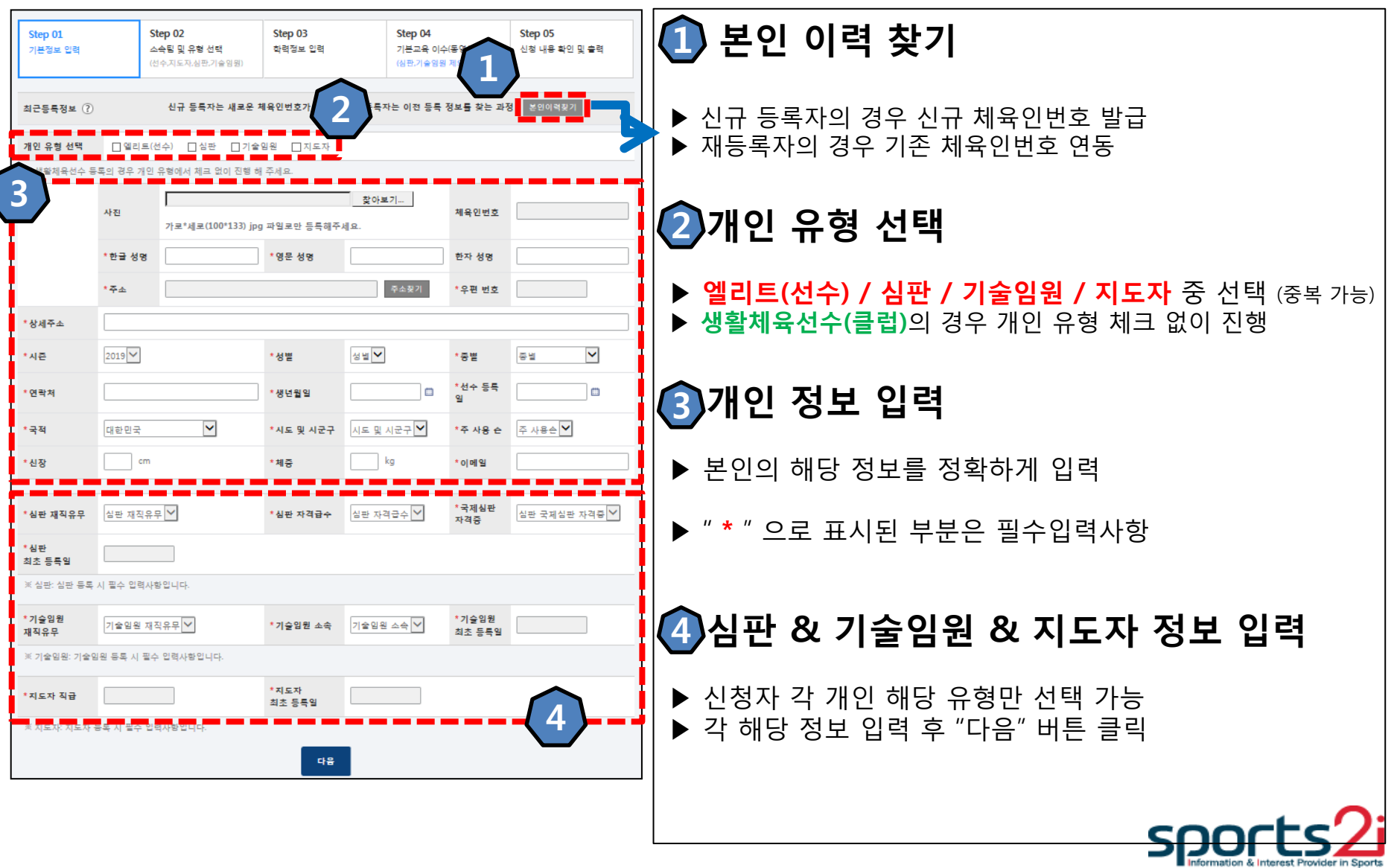

#### 체육인번호 찾기 및 발급

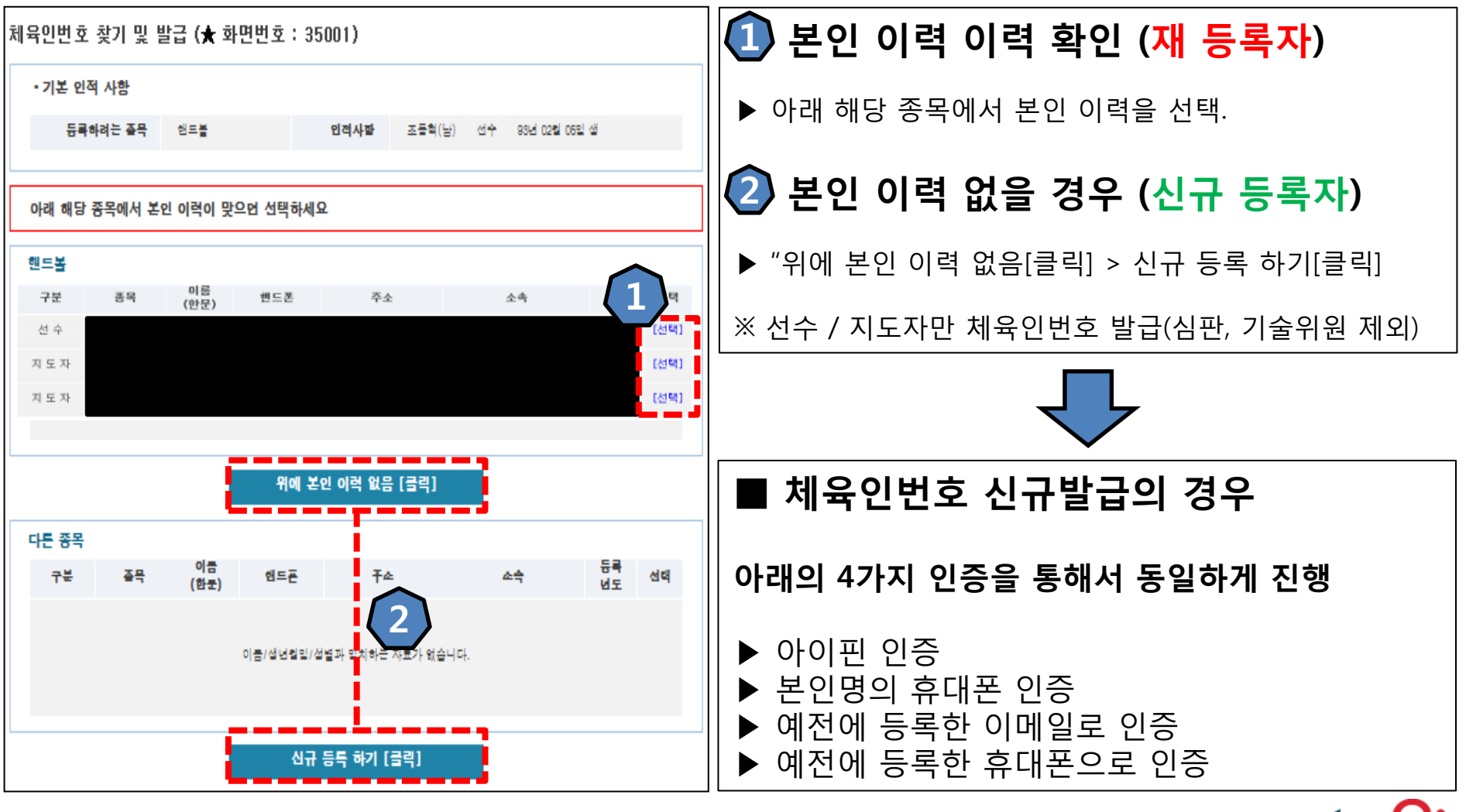

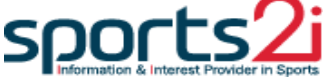

#### 선수등록 신청서 작성(Step 2)

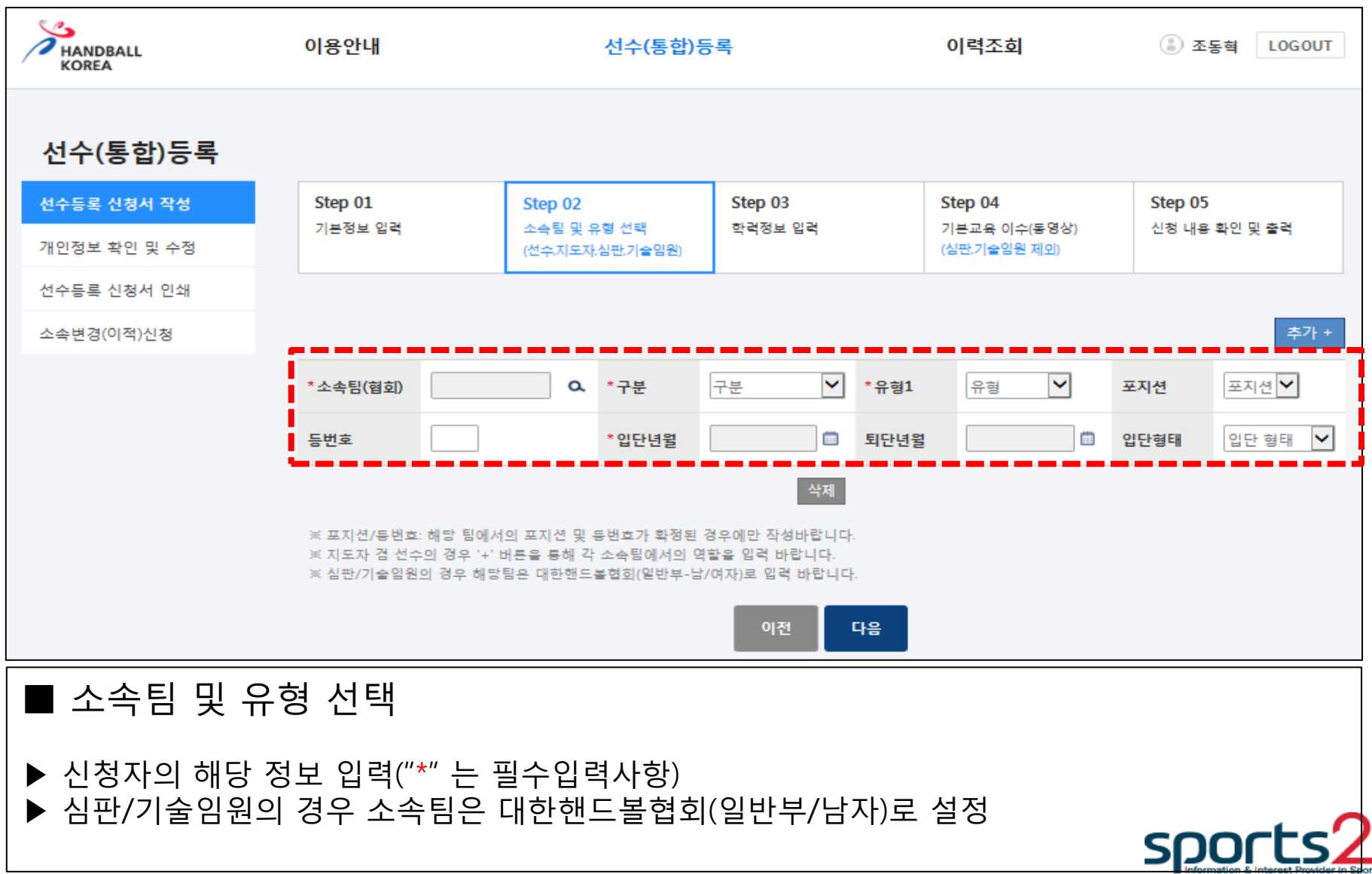

#### 선수등록 신청서 작성(Step 3)

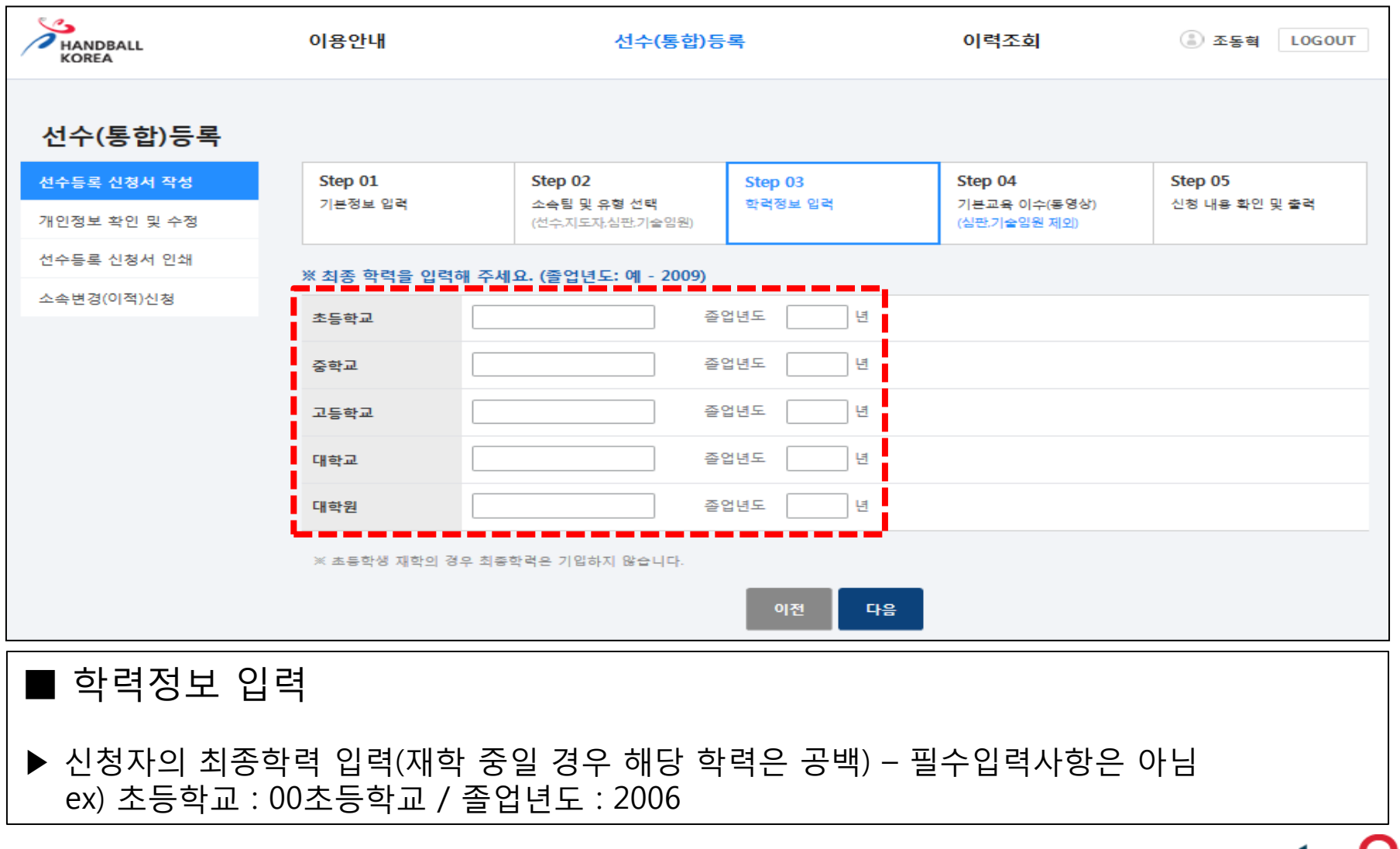

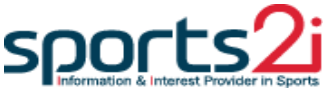

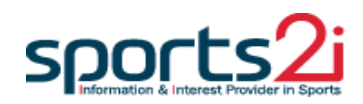

#### 교육 수강 완료 시 다음 절차로 넘어갈 수 있음 (※ 온라인 스포츠인권교육 - 슬라이드 14 / 도핑방지교육 - 슬라이드 15 참고)

▶ "온라인 스포츠인권 / 도핑방지교육은 선수와 지도자에게 필수 교육(심판, 기술임원은 제외)

■ 기본교육 이수(동영상)

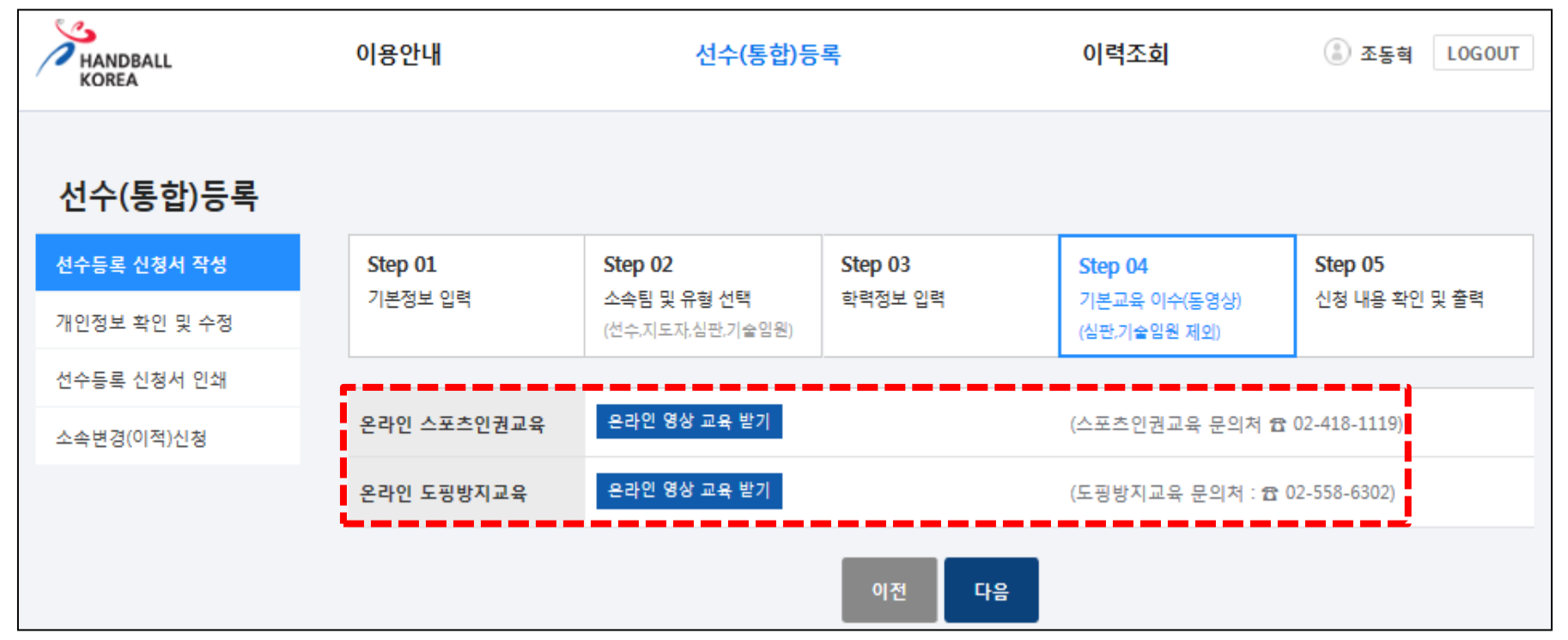

## 선수(통합) 등록 신청

## 선수등록 신청서 작성(Step 4)

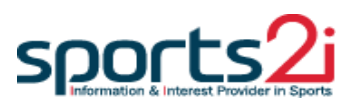

▶ 1. 개인정보수집 및 이용 동의>2. 교육 과정 선택>3. "학습하기" 버튼 클릭>4. 학습 종료 후 창닫기

#### ■ 교육 이수 절차

| 9                                                                                                    | · 대한채육회 스포츠한권센터 관련을 위 : 070-3118-6422 선수지도자응립시스템 이 + - 요 조용혁 () 로그어운 같은 (09-00-18:00)                                                                       |  |  |  |  |  |
|----------------------------------------------------------------------------------------------------|----------------------------------------------------------------------------------------------------|--|--|--|--|--|
| 📈 대한체육회 💷 스포츠인권센터                                                                                              | 📌 스포츠인권교육 과정 💷 👘 👘 👘                                                                                                    |  |  |  |  |  |
|                                                                                                    | 학습 상세 소개<br>- 은장암 스트츠와프트 카코입니다. 프로프 수프한 감우, 프로이어로 선수·까드 카들루사스 암코 까루오르 언입니다.<br>- 이어 나가파 코프 프로인어 자료한 프로프 코코프 선택하지요. (선수· 프로그 무료 산후, 프로프 동산수요, 디자 외인선수요, 파트파) |  |  |  |  |  |
| 개인정보 수집 및 이용 동의(필수)                                                                                            | 王 초문성수 과정 슈트성수프(年)위하 구정입니다. >                                                                                                    |  |  |  |  |  |
| 저너토시마비 및 개이저너너는 과경 버트에 따라 대하체육히 스프大이                                                                           | (E) 자도가 관광 지도가 문(폰) 위한 공정입니다. >                                                                                                    |  |  |  |  |  |
| 권센터 홈페이지에서 온라인 스 <mark>포츠인권교육을 이용</mark> 하시는 분께 수접하                                                            | E 대학,별반선수 과정 대학,일반선수로(목)위한 과정입니다. >                                                                                                    |  |  |  |  |  |
| 는 개인정보의 항목, 개인정보 <mark>의 수집 및 이용목적, 개</mark> 인정보의 보유 및<br>이용기간, 개인정보 수집·이용 <mark>동의거부권 및 거부에</mark> 따른 불이익을 안내 | (目 중·고등선수과정 중·고등선수금(目) 위험 과정입니다. >                                                                                                    |  |  |  |  |  |
| 드리오니 자세히 읽은 후 동의하여 주시기 바랍니다.                                                                                   | 🔚 권체 과정 정체 과정은 볼 수 있습니다.                                                                                                    |  |  |  |  |  |
| 1. 개인정보의 수집·이용 목적                                                                                              | E 나의 국습실 현재 수장하고 있는 과정과 수표 과정로 볼 수 있습니다.                                                                                                    |  |  |  |  |  |
| · 온라인 스포츠인권교육센터 운영<br>· · · 온라인 스포츠인권교육 수료 확인 및 관리                                                             |                                                                                                    |  |  |  |  |  |
| □동의함(필수)                                                                                                    | · 대한체육의 스포츠안권센터 공일 (09-00-18-0622 선정지도자동북세스점 · + - 요 조동철 () 로그어운<br>공일 (09-00-18:00)                                                                        |  |  |  |  |  |
|                                                                                                    | ★ 스포츠인권교육 과정 → 등 > Roby End > Roby                                                                                                    |  |  |  |  |  |
| 종목을 선택해주세요                                                                                                    | <b>박승실</b> 작승실로 선택해 아들하세요. v                                                                                                    |  |  |  |  |  |
| 는 코 독진이 눈도켜갔습니다.<br>종목을 선택하신 후, 학습실로 입장해주세요.                                                                   | 과국역 과정성은 일석하세요. 개설업도 - 선원 - · · · · · · · · · · · · · · · · · ·                                                                                             |  |  |  |  |  |
| र भिर्मस                                                                                                    | * <mark>회민이 진행되지 않는경우</mark><br>· 화명함상이 관계 나오거나 정말이 되지 않으셨다까는 구국해서 구별으로 활석하시거나, 모바닥로 전숙하여 정말해 보시기 바랍니다.                                                     |  |  |  |  |  |
|                                                                                                    | [대학:일반선수] - 스포츠 폭력.성폭력 예방교육 2019년                                                                                                    |  |  |  |  |  |
|                                                                                                    |                                                                                                    |  |  |  |  |  |
| *종목을 선택한 후, 학습실로 입장하실 수 있습니다.                                                                                  |                                                                                                    |  |  |  |  |  |

# <u> 선수(통합) 등록 신청</u>

온라인 스포츠인권교육

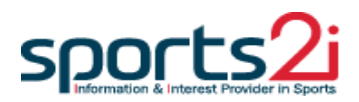

#### ▶ 신청자의 개인 유형별 클릭 > 관련 영상 시청 및 문제풀이 > 교육 이수 완료

#### ■ 교육이수 절차

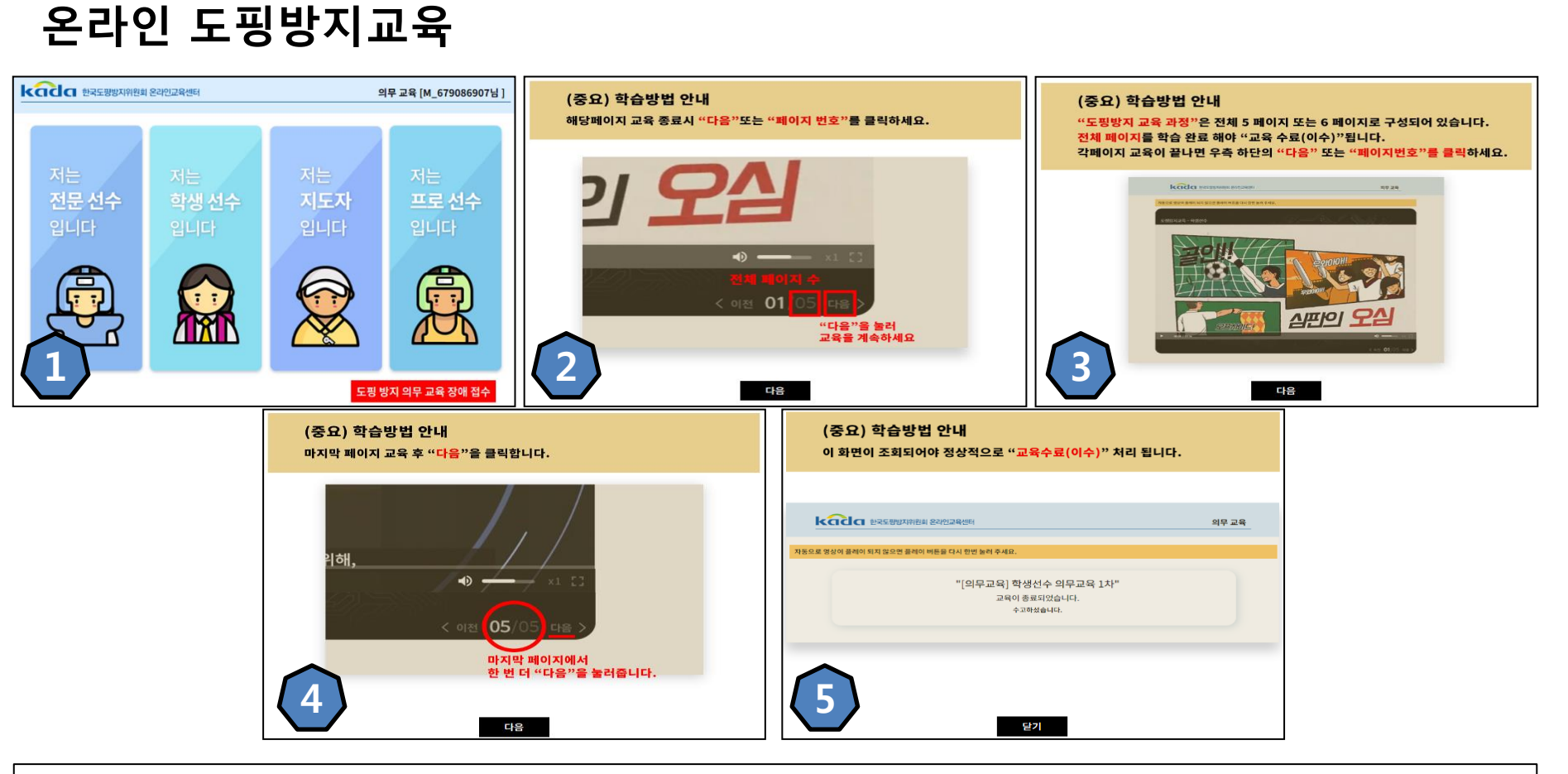

## 선수(통합) 등록 신청

#### 선수등록 신청서 작성(Step 5)

| 선수 정보        |                     |      |               |             |                |                     |     | ■ 고은이스 저치                         |                |                 |                  |          |               |
|--------------|---------------------|------|---------------|-------------|----------------|---------------------|-----|-----------------------------------|----------------|-----------------|------------------|----------|---------------|
| 개인 유형        | 엘리트선수               |      |               |             |                |                     |     | ∎ ⊥11' म                          |                | 크시              |                  |          |               |
|              | 체육인번호 9302051AI2322 |      |               |             |                |                     |     | ▶ 등록자 정보가 정확하게 입력되었는지 확인 후, 이상 없을 |                |                 |                  |          |               |
|              | <b>한글 성명</b> 조동     | 혀    | 영문 성명         | chodonghyeo | k 한자 성명        |                     |     | 시 하던                              | · "신청하         | 이" 버튼           | 튼 클릭             |          |               |
|              | 주소                  |      |               |             | 우편 번호          | 15801               |     |                                   |                |                 |                  |          |               |
| 상세주소         | 505호                |      |               |             |                |                     | А   | ANDBALL                           | 이용안내           |                 | 선수(통합)등록         | 이력조회     | 조동혁 LOGOUT    |
| 시즌           | 2019                |      | 성별            | 남           | 종별             | 일반부                 | КС  | OREA                              |                |                 |                  |          |               |
| 연락처          | 01040042350         |      | 생년월일          | 19930205    | 선수 등록일         | 20190101            |     |                                   |                |                 |                  |          |               |
| 국적           | 대한민국                |      | 시도 및 시군구      | 서울          | 주 사용 순         |                     | 신행상 | 황<br>                             |                |                 |                  | 개인성보     |               |
| 신장           | 173 cm              |      | 체증            | 63 kg       | 이메일            | whgur1324@naver.com |     | 선수                                | 지도자            | 심판              | 기술위원             | 성명       | 조동혁           |
| 심판 재직유무      |                     |      | 심판 자격급수       |             | 국제심판자<br>격증    |                     |     |                                   |                |                 |                  | 생년물일     | 1993.02.05    |
| 심판           |                     |      |               |             |                |                     |     |                                   |                |                 | >                | 체육인번호    | 9302051AI2322 |
| 41 074       |                     |      |               |             |                |                     |     | - 6                               |                |                 |                  | 성별       | 남             |
| 기술임원<br>재직유무 |                     |      | 기술임원 소속       |             | 기술임원<br>최초 등록일 |                     | 5   | 5록 신청 완료                          | 시도 협회<br>승인 대기 | 시도 체육회<br>승인 대기 | 대한핸드볼협회<br>승인 대기 | 시도 및 시군구 | 서울            |
| 지도자 직급       |                     |      | 지도자<br>치초 드루의 |             |                |                     |     |                                   |                |                 |                  | 소속님      | test<br>의바브   |
|              |                     |      | ~~ 5 ~ =      |             |                |                     |     |                                   |                |                 |                  | 02       | 207           |
| 소속팀(협회)      | test                | 구분   | 엘리트선수         | 유형1         | 국내 선수          | 포지션                 |     |                                   |                |                 |                  |          |               |
| 등번호          |                     | 입단년월 | 20190101      | 퇴단년월        |                | 입단형태                |     | 대하해드볼현회 연6                        | 처              |                 |                  |          |               |
|              |                     |      |               |             |                |                     | 6   | 02-6200-14                        | 42             | 신청서 작성          | 보 확인/수정          | 👌 신청서 인쇄 | 소속변경(이적)신청    |
| 초등학교         |                     | 졸업년  | <u>5</u>      |             |                |                     |     |                                   |                |                 |                  |          |               |
| 중학교          | 졸업변도                |      |               |             |                |                     |     | 「드로                               | 시처             | 아ㄹ              |                  |          |               |
| 고등학교         | 줄엄년도                |      |               |             |                |                     |     | ■ ㅎㅎ 연경 컨포                        |                |                 |                  |          |               |
| 대학교          | 졸업년도                |      |               |             |                |                     |     |                                   |                |                 |                  |          |               |
| 대학원          |                     | 졸업년  | -<br>-        |             |                |                     |     | 신정한 드로 이                          | 개인 유형          | 형의 협            | 회 및 체육호          | 단계별 승    | 인 후 선수        |
|              |                     |      | 이전 신          | 청하기         |                | 신청서 출력              |     | · · · · ·                         | 뽀              |                 |                  |          |               |

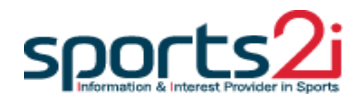